## ADD/MODIFY ELEMENTS – Main Features

Modified on: Fri, 8 Jan, 2021 at 7:52 PM

### Add/Modify Elements

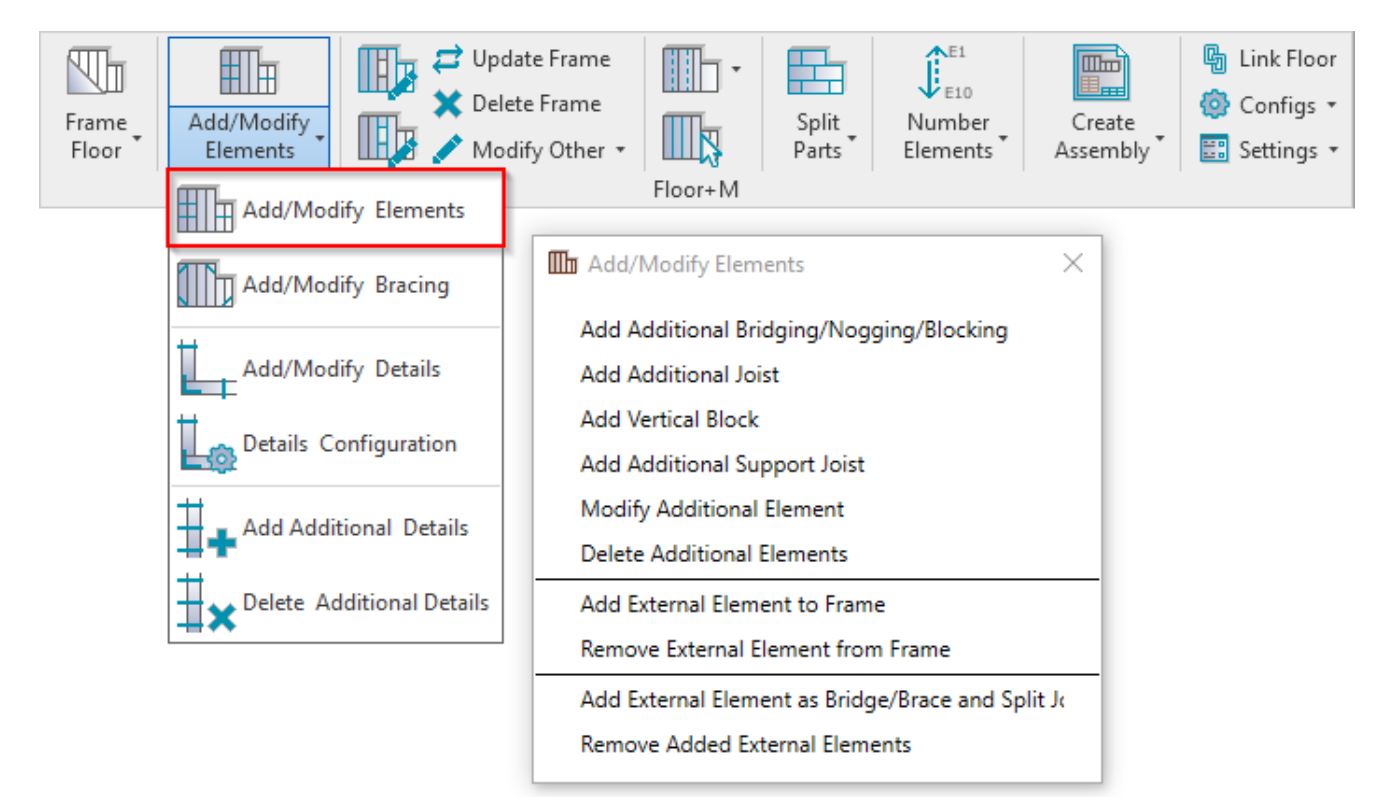

Add/Modify Elements - features for adding/modifying additional joists, support joists, bridging/noggin elements, etc.

## Add Additional Bridging/Nogging/Blocking

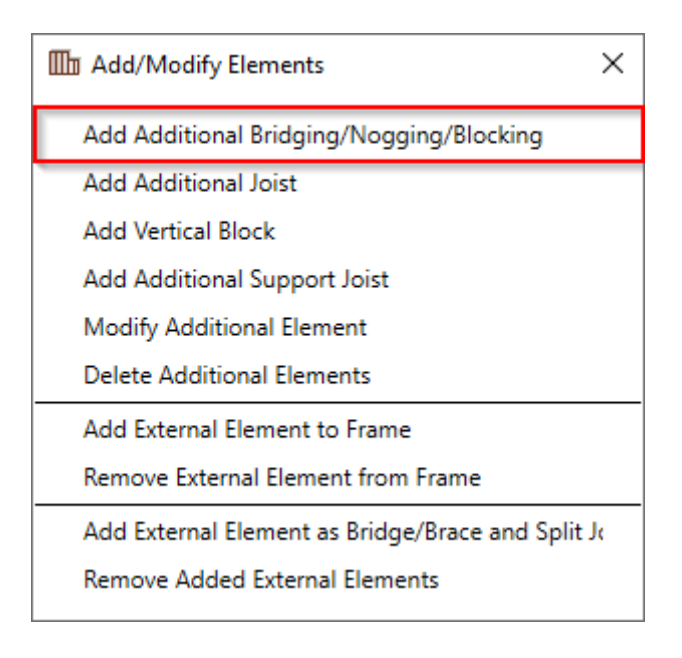

Add Additional Bridging/Nogging/Blocking – adds additional bridging/nogging/blocking between selected two joists with predefined settings.

#### ADD/MODIFY ELEMENTS - Main Features : AGACAD

Read more >> (https://agacad.freshdesk.com/support/solutions/articles/44001781867-add-modify-elements-add-

additional-bridging-nogging-blocking)

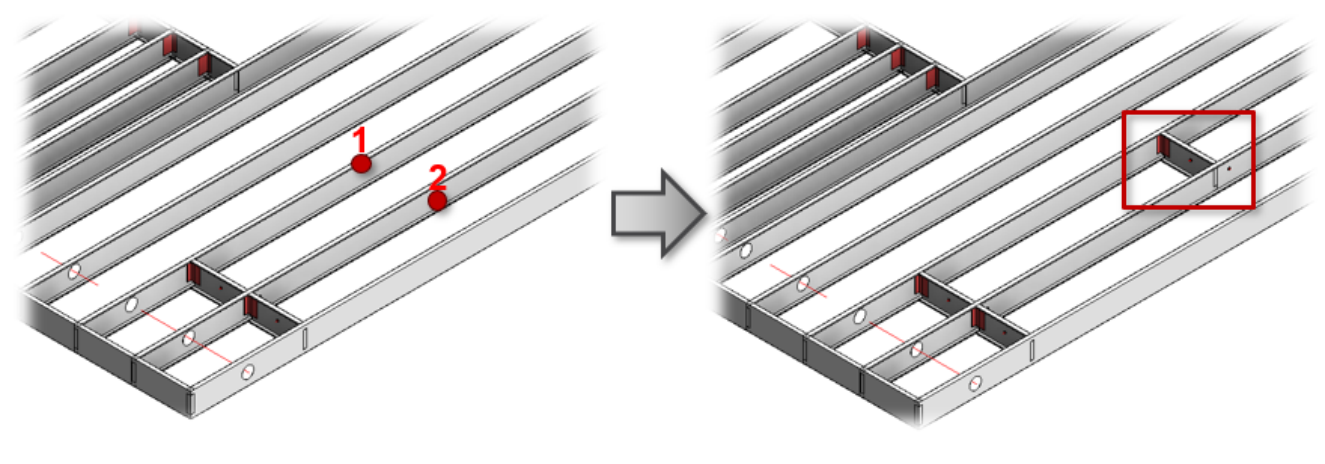

## Add Additional Joist

| Add/Modify Elements ×                             |
|---------------------------------------------------|
| Add Additional Bridging/Nogging/Blocking          |
| Add Additional Joist                              |
| Add Vertical Block                                |
| Add Additional Support Joist                      |
| Modify Additional Element                         |
| Delete Additional Elements                        |
| Add External Element to Frame                     |
| Remove External Element from Frame                |
| Add External Element as Bridge/Brace and Split Jo |
| Remove Added External Elements                    |

#### Add Additional Joist – adds additional joist into selected frame with predefined settings.

<u>Read more >> (https://agacad.freshdesk.com/support/solutions/articles/44001795127-add-modify-elements-%E2%80%93-add-additional-joist)</u>

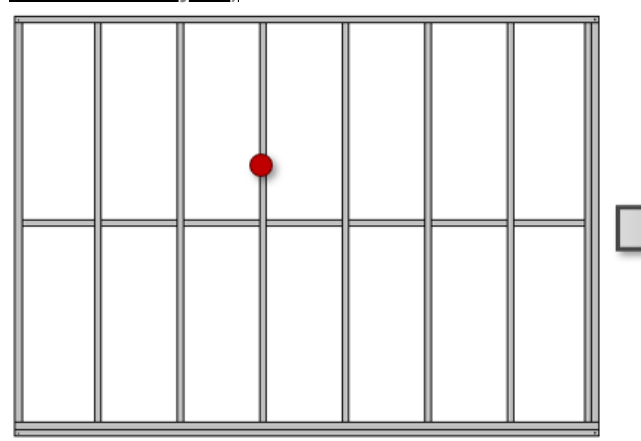

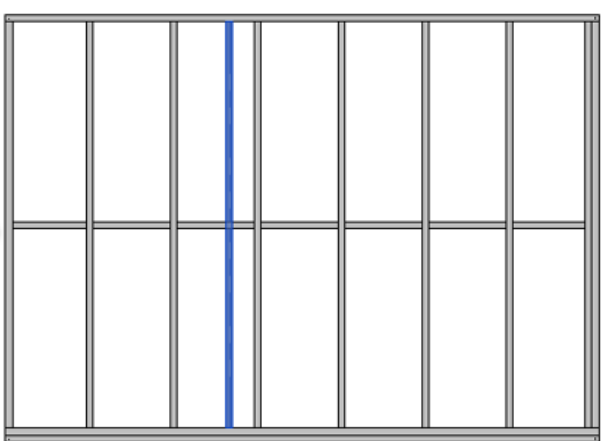

## Add Vertical Block

7/9/2021

| Add/Modify Elements                            | ×  |
|------------------------------------------------|----|
| Add Additional Bridging/Nogging/Blocking       |    |
| Add Additional Joist                           |    |
| Add Vertical Block                             |    |
| Add Additional Support Joist                   |    |
| Modify Additional Element                      |    |
| Delete Additional Elements                     |    |
| Add External Element to Frame                  |    |
| Remove External Element from Frame             |    |
| Add External Element as Bridge/Brace and Split | Je |
| Remove Added External Elements                 |    |

Add Vertical Block – adds additional vertical block using joists into selected frame with predefined settings.

<u>Read more >> (https://agacad.freshdesk.com/support/solutions/articles/44001795864-add-modify-elements-%E2%80%93-add-vertical-block)</u>

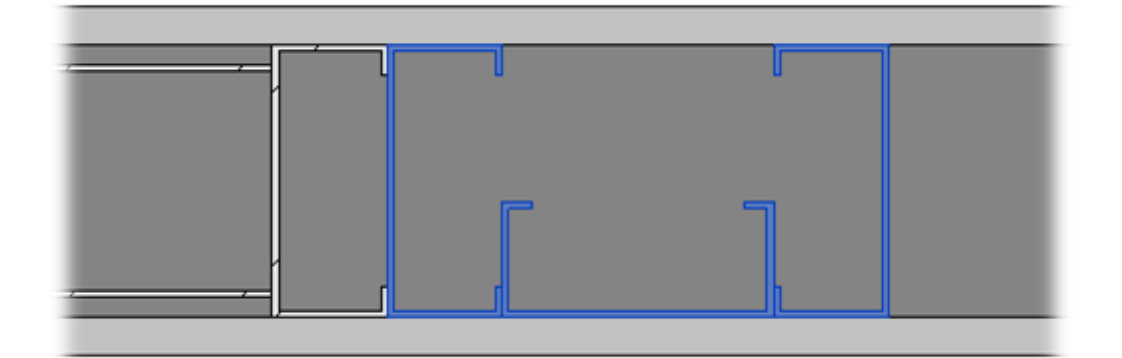

## Add Additional Support Joist

| Add/Modify Elements ×                             |
|---------------------------------------------------|
| Add Additional Bridging/Nogging/Blocking          |
| Add Additional Joist                              |
| Add Vertical Block                                |
| Add Additional Support Joist                      |
| Modify Additional Element                         |
| Delete Additional Elements                        |
| Add External Element to Frame                     |
| Remove External Element from Frame                |
| Add External Element as Bridge/Brace and Split Jo |
| Remove Added External Elements                    |

Add Additional Support Joist – adds additional support joist between two selected plates.

#### The features are the same as Add Additional Joist.

Read more >> (https://agacad.freshdesk.com/support/solutions/articles/44001795127-add-modify-elements-%E2%80%93add-additional-joist)

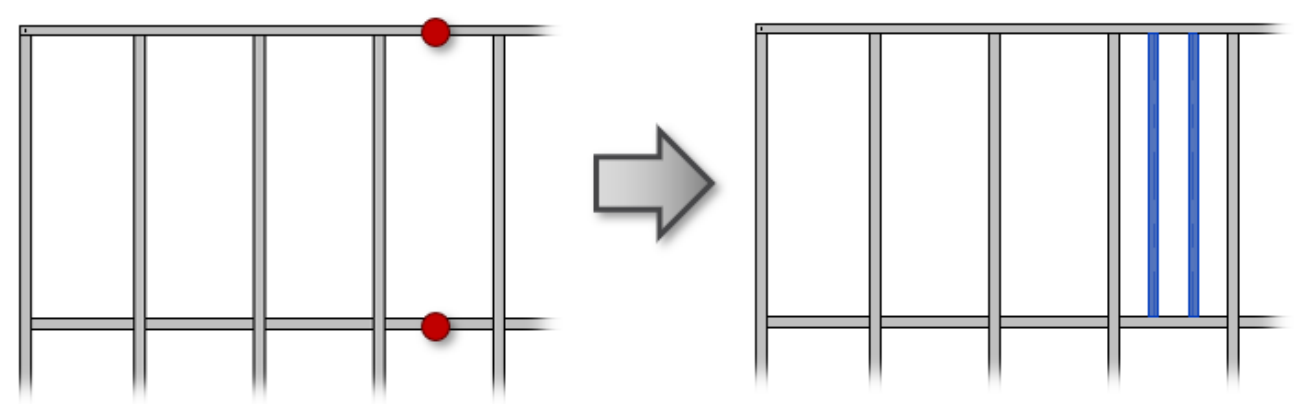

### **Modify Additional Element**

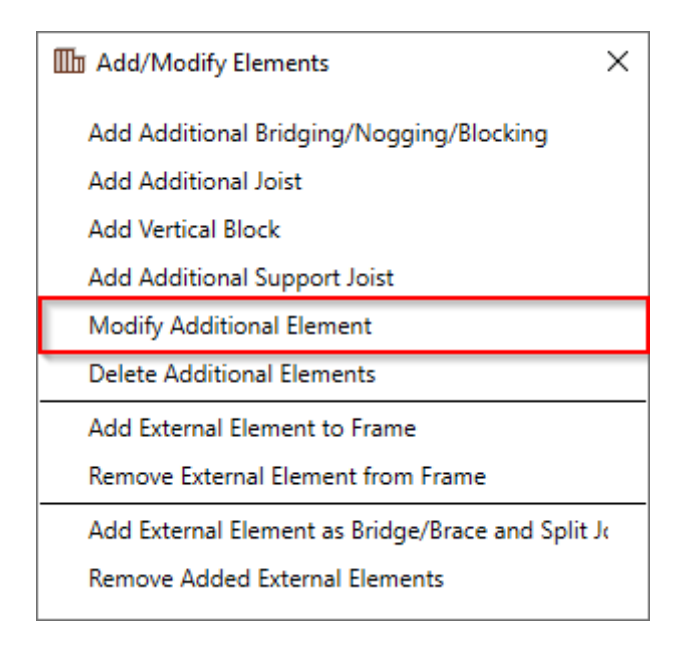

**Modify Additional Element** – modifies selected additional element with custom settings if you need to make unique changes. All settings are the same as were used in the adding process.

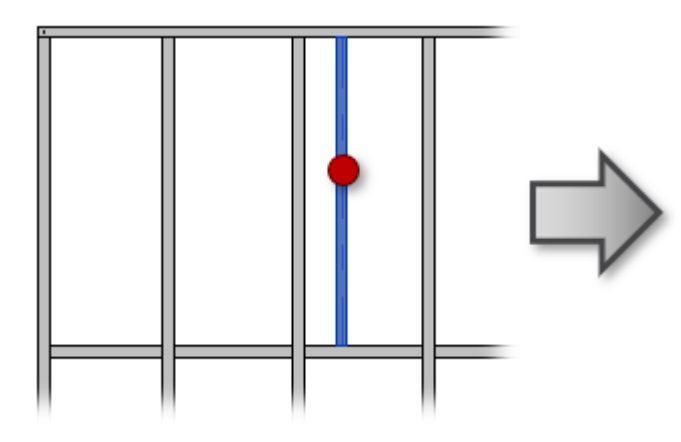

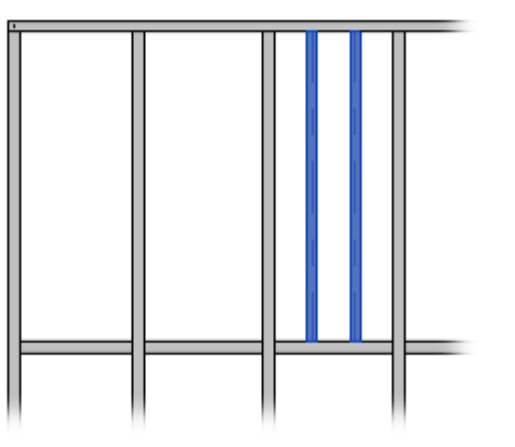

#### **Delete Additional Elements**

| Add/Modify Elements ×                             |
|---------------------------------------------------|
| Add Additional Bridging/Nogging/Blocking          |
| Add Additional Joist                              |
| Add Vertical Block                                |
| Add Additional Support Joist                      |
| Modify Additional Element                         |
| Delete Additional Elements                        |
| Add External Element to Frame                     |
| Remove External Element from Frame                |
| Add External Element as Bridge/Brace and Split Jo |
| Remove Added External Elements                    |

**Delete Additional Elements** – deletes any previously created additional bridging/nogging/blocking, joist, vertical block, or support joist.

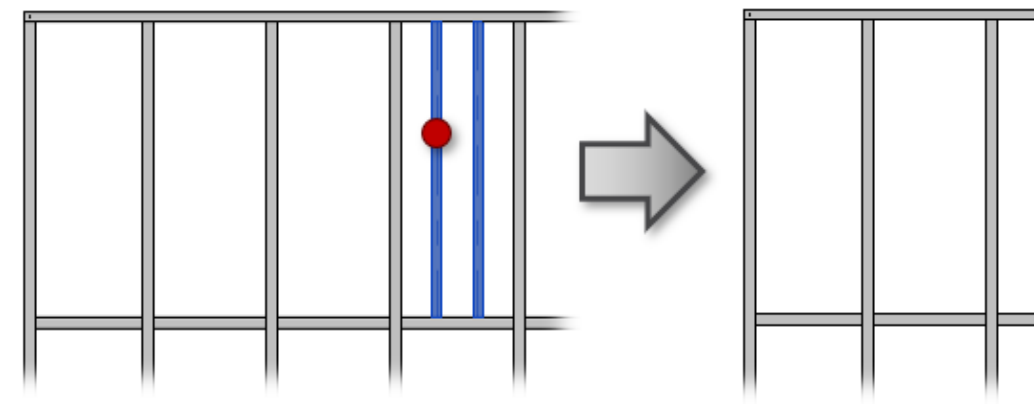

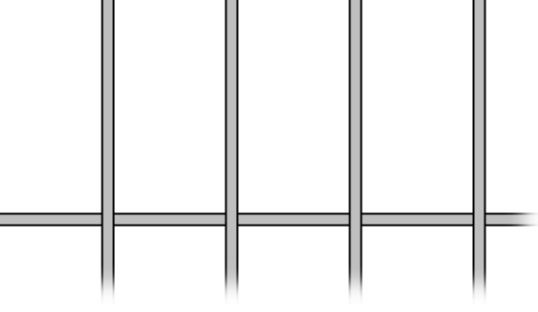

## Add External Element to Frame

| Add/Modify Elements                            | ×  |
|------------------------------------------------|----|
| Add Additional Bridging/Nogging/Blocking       |    |
| Add Additional Joist                           |    |
| Add Vertical Block                             |    |
| Add Additional Support Joist                   |    |
| Modify Additional Element                      |    |
| Delete Additional Elements                     |    |
| Add External Element to Frame                  |    |
| Remove External Element from Frame             |    |
| Add External Element as Bridge/Brace and Split | Je |
| Remove Added External Elements                 |    |

**Add External Element to Frame** – adds external element to the frame. Select external element or multiple elements and then the floor frame where it should be added. Such element will be included while creating assemblies for shop drawings.

## Remove External Element From Frame

| Add/Modify Elements                               | ( |
|---------------------------------------------------|---|
| Add Additional Bridging/Nogging/Blocking          |   |
| Add Additional Joist                              |   |
| Add Vertical Block                                |   |
| Add Additional Support Joist                      |   |
| Modify Additional Element                         |   |
| Delete Additional Elements                        |   |
| Add External Element to Frame                     |   |
| Remove External Element from Frame                |   |
| Add External Element as Bridge/Brace and Split Jo |   |
| Remove Added External Elements                    |   |

**Remove External Element From Frame** – removes external element from the frame which was previously added to the floor frame.

# Add External Element as Bridge/Brace and Joist Split

| Madd/Modify Elements                             | × |
|--------------------------------------------------|---|
| Add Additional Bridging/Nogging/Blocking         |   |
| Add Additional Joist                             |   |
| Add Vertical Block                               |   |
| Add Additional Support Joist                     |   |
| Modify Additional Element                        |   |
| Delete Additional Elements                       |   |
| Add External Element to Frame                    |   |
| Remove External Element from Frame               |   |
| Add External Element as Bridge/Brace and Split J | ( |
| Remove Added External Elements                   |   |

**Add External Element as Bridge/Brace and Joist Split** – adds external element to the floor frame and splits the joists. Select external element or multiple elements and then the floor frame where it should be added.

*Example, joists before using the function:* 

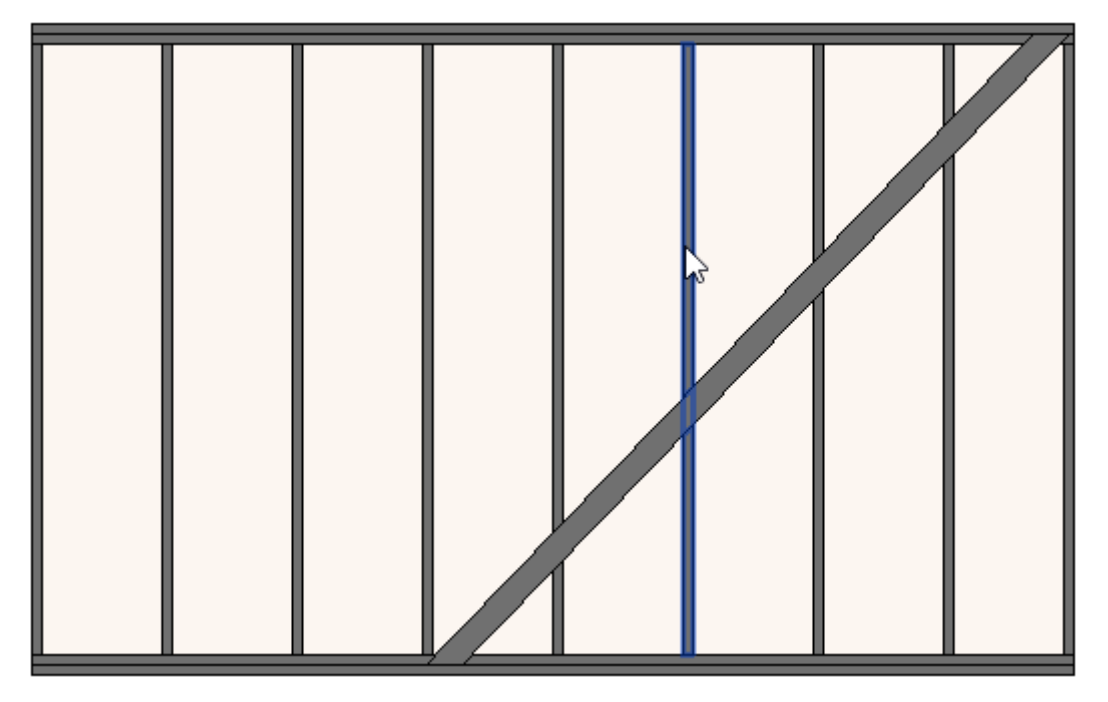

Example, joists after using the function:

ADD/MODIFY ELEMENTS – Main Features : AGACAD

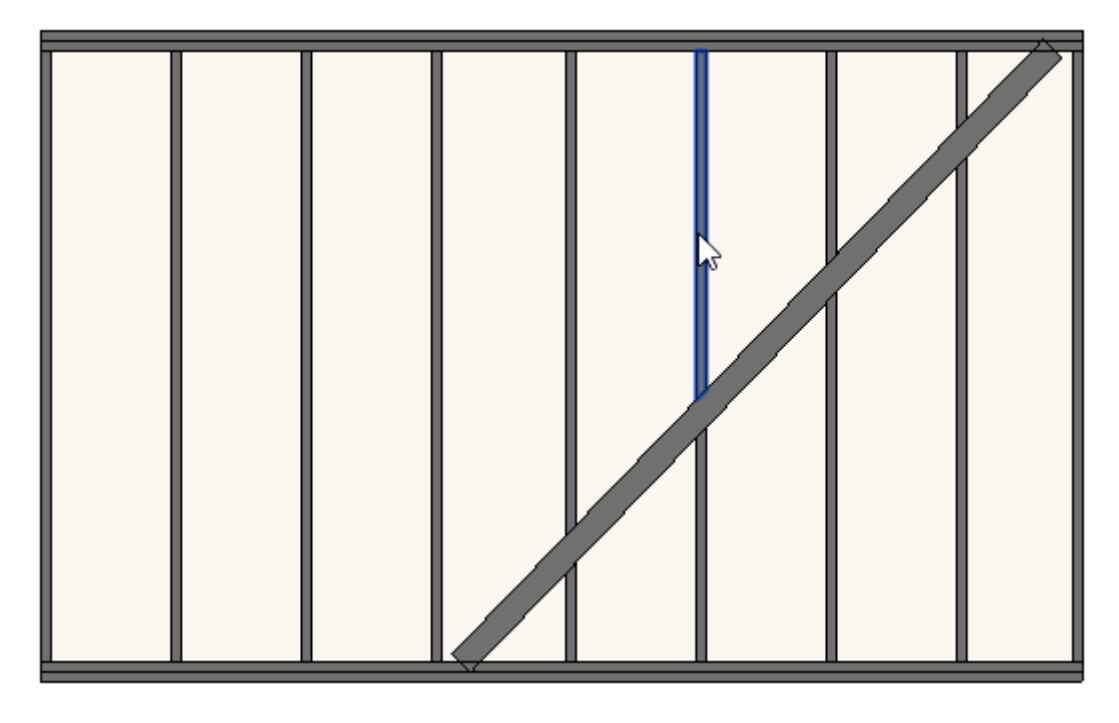

## **Remove Added External Elements**

| III Add/Modify Elements                          | × |
|--------------------------------------------------|---|
| Add Additional Bridging/Nogging/Blocking         |   |
| Add Additional Joist                             |   |
| Add Vertical Block                               |   |
| Add Additional Support Joist                     |   |
| Modify Additional Element                        |   |
| Delete Additional Elements                       |   |
| Add External Element to Frame                    |   |
| Remove External Element from Frame               |   |
| Add External Element as Bridge/Brace and Split J | k |
| Remove Added External Elements                   |   |

Remove Added External Elements - removes external elements from the frame which was previously added to the floor frame.

Example, the element becomes external and will not be added to the frame assembly:

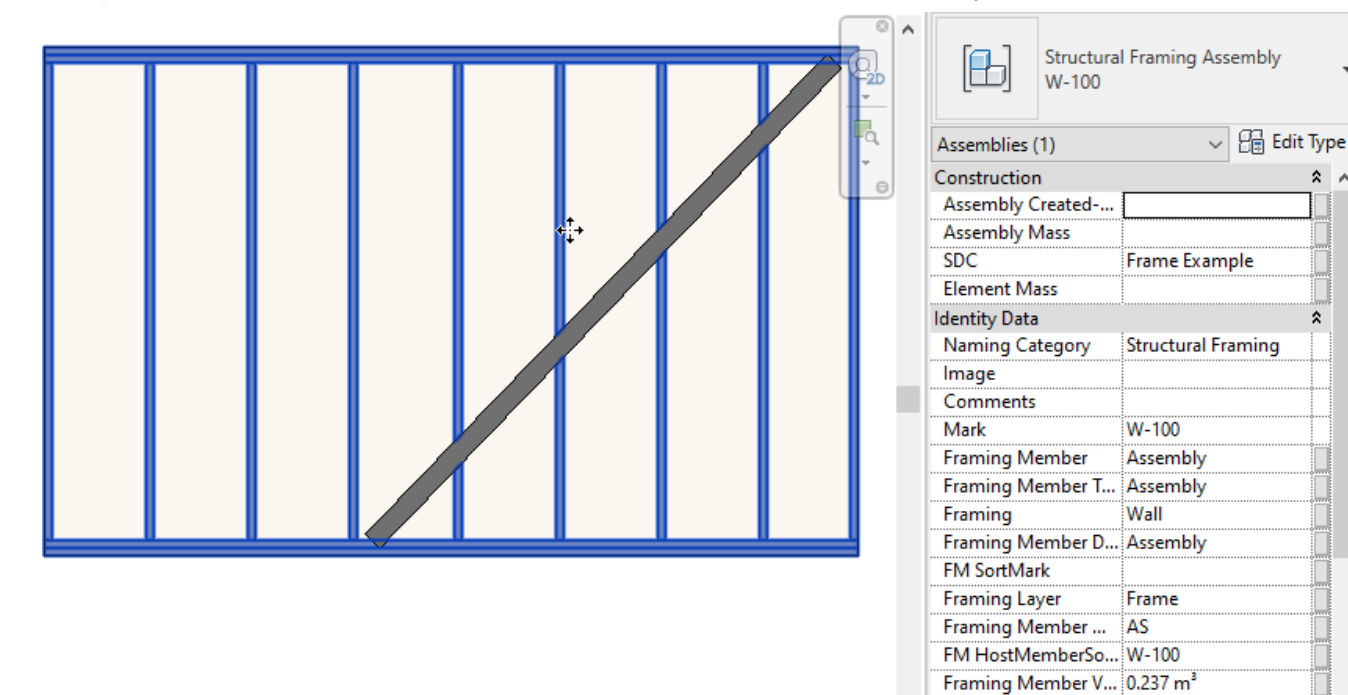

2 ^

\$